Να κατεβάσετε στον υπολογιστή σας το συμπιεσμένο αρχείο <u>ΕΠΑΝΑΛΑΒΕ\_ΤΕΤΡΑΓΩΝΑ.rar</u>. Να το αποσυμπιέσετε και να παίξετε το αρχείο avi, με ένα video player στον υπολογιστή σας. Αν δεν μπορέσετε να το αποσυμπιέσετε δοκιμάστε τις ίδιες ενέργειες με το αρχείο <u>ΕΠΑΝΑΛΑΒΕ\_ΤΕΤΡΑΓΩΝΑ.zip</u>.

1. Να δημιουργήσετε το πρόγραμμα σε Scratch.

2. Προσπαθήστε να τροποποιήσετε το πρόγραμμα έτσι ώστε να δημιουργούνται α) δεκαέξι τετράγωνα β) 64 τετράγωνα.

3. Να δημιουργήσετε προγράμματα που να σχεδιάζουν α) πολλά τρίγωνα. β)πολλά δωδεκάγωνα. γ)πολλούς κύκλους.

Αποθηκεύστε τις εργασίες στον υπολογιστή σας, με κατάλληλα ονόματα, που αντιστοιχούν στο περιεχόμενο. Αποθηκεύστε τα σε ένα usb stick.